## Instructivo: Configuración para la política de aéreos

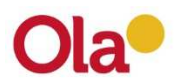

## Configuración de Política de Aéreos

## Pasos para la configuración:

1) El usuario administrador, que fue el que configuró la página de OLA+, debe ingresar a la página web de OLA: <u>www.ola.com.ar</u> y loguearse.

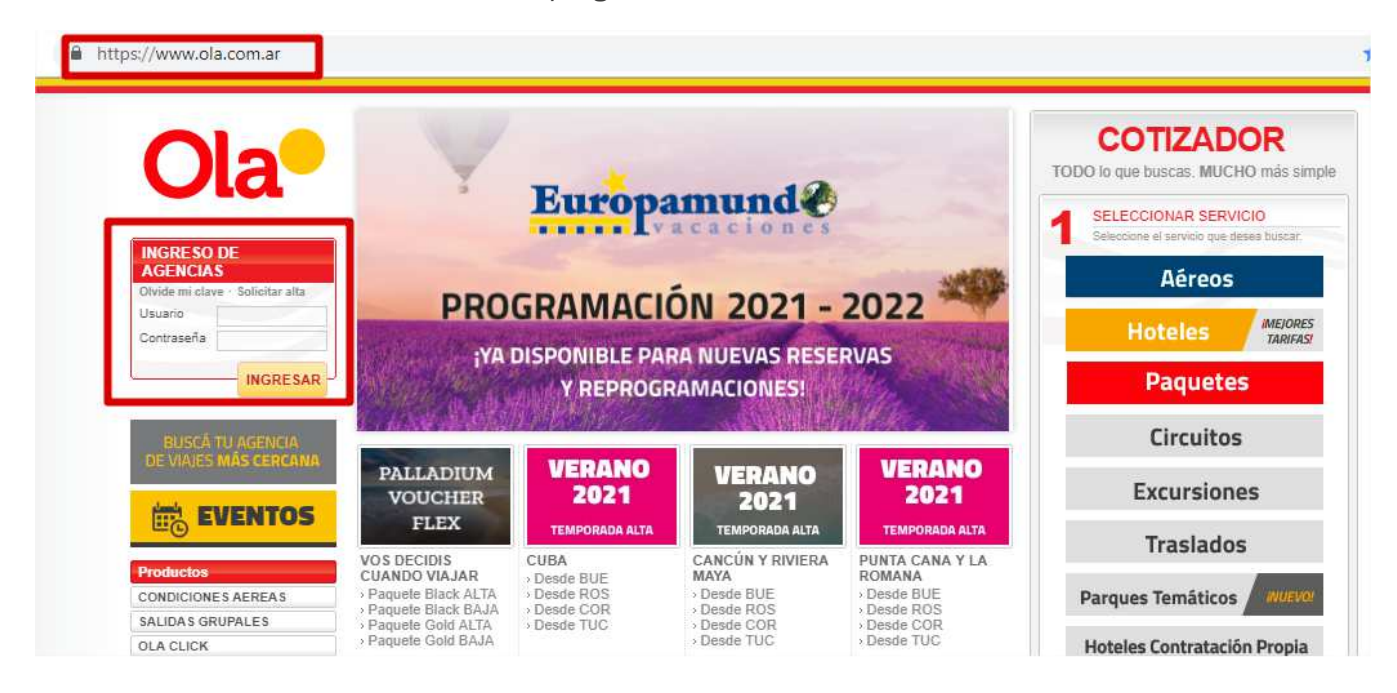

2) Luego, ir a la pestaña superior de OLA+. Al posicionarse sobre ella, se desplegará otra pestaña Ilamada **POLITICA AEREOS**. Hacer click en ella.

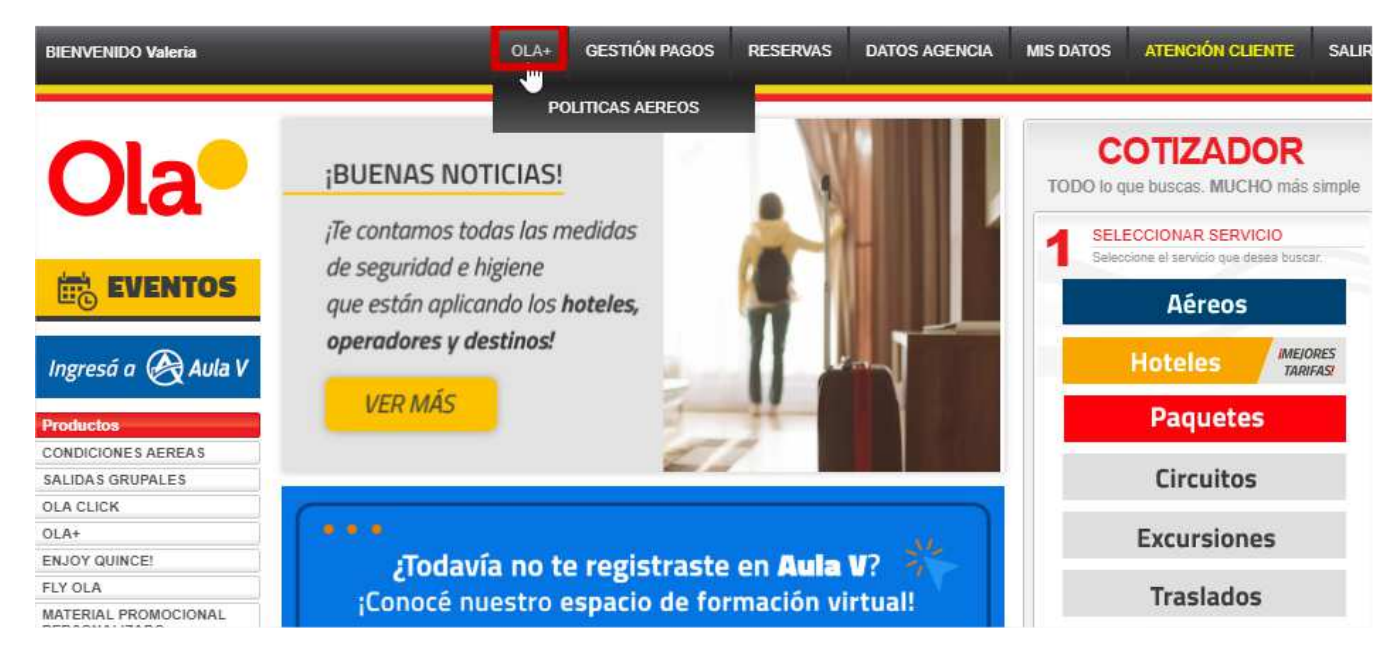

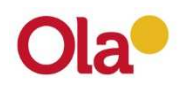

3) Hacer click en el botón: +Política

| Ola                  | Siller Ser                            | COTIZADOR<br>TODO lo que buscas. MUCHO más simple                            |
|----------------------|---------------------------------------|------------------------------------------------------------------------------|
|                      | POLITICAS AEREOS                      | 1 SELECCIONAR SERVICIO<br>Seleccione el servicio que deses buscar.<br>Aéreos |
| Ingresá a 🛞 Aula V   | Politicas activas                     | Hoteles IMEIORES                                                             |
| Productos            | ۲ <u>۳</u>                            | Paquetes                                                                     |
| CONDICIONES AEREAS   | A No se encontraron politicas activas |                                                                              |
| SALIDAS GRUPALES     |                                       | Circuitos                                                                    |
| OLA CLICK            |                                       |                                                                              |
| OLA+                 |                                       | Excursiones                                                                  |
| ENJOY QUINCE!        |                                       |                                                                              |
| FLY OLA              |                                       | Traslados                                                                    |
| MATERIAL PROMOCIONAL |                                       | Traslados                                                                    |

4) Para cargar una política debes cargar algunos datos obligatorios: Compañía Aérea, Tipo de Pasajero, Destino, Formula y Valor.

Además existen otros datos opcionales como Fecha de compra y Fecha de viaje.

| <b>Ola</b>                                                                                                    | Siller -                                                                                                    | COTIZADOR<br>TODO lo que buscas. MUCHO más simple |                                                                  |  |
|----------------------------------------------------------------------------------------------------|----------------------------------------------------------------------------------------------------|---------------------------------------------------|------------------------------------------------------------------|--|
|                                                                                                    | <b>POLITICA</b>                                                                                                    | S AEREOS                                          | SELECCIONAR SERVICIO<br>Seleccione el servicio que deses buscar. |  |
| EVENTOS                                                                                                    |                                                                                                    |                                                   | Aéreos                                                           |  |
| Ingresá a 🛞 Aula V                                                                                                    | C Crear politica                                                                                                    | < Cancelar                                        | Hoteles MEJORES<br>TARIFAST                                      |  |
| Productos                                                                                                    | Compañia aerea                                                                                                    | Tino de pasajero                                  | Paquetes                                                         |  |
| CONDICIONES AEREAS                                                                                                    |                                                                                                    |                                                   | 1.0                                                              |  |
| SALIDAS GRUPALES                                                                                                    | Ĵ                                                                                                    | · · · · · · · · · · · · · · · · · · ·             | Circuitos                                                        |  |
| OLA CLICK                                                                                                    | Fecha viaje desde                                                                                                    | Fecha viaje hasta                                 |                                                                  |  |
| OLA+                                                                                                    |                                                                                                    |                                                   | Excursiones                                                      |  |
| ENJOY QUINCE!                                                                                                    |                                                                                                    |                                                   |                                                                  |  |
| FLY OLA                                                                                                    | Fecha compra desde                                                                                                    | Fecha compra hasta                                | Traslados                                                        |  |
| MATERIAL PROMOCIONAL<br>PERSONALIZADO                                                                                                    | and the second second se |                                                   |                                                                  |  |
| FAQ'S DE BOOKING.COM                                                                                                    | Destino                                                                                                    |                                                   | Parques Temáticos                                                |  |
| Destinos                                                                                                    |                                                                                                    |                                                   |                                                                  |  |
| ARGENTINA                                                                                                    | Formula                                                                                                    | Valor                                             | Hoteles Contratación Propia                                      |  |
| BRASIL                                                                                                    |                                                                                                    |                                                   | Booking.com                                                      |  |
| AMERICA DEL SUR                                                                                                    | H Grabar                                                                                                    |                                                   |                                                                  |  |
| and the second second se | 1 T Grabar                                                                                                    |                                                   |                                                                  |  |

5- Detalle de cada uno de los datos a completar:

• Compañía Aérea: puedes seleccionar una compañía en específico o Todas.

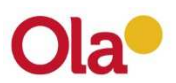

- Tipo de Pasajero: puedes seleccionar Todos o por tipo de pasajero.
- Destino: puedes seleccionar Todos los destinos, continente, país o hasta una ciudad específica.
- El valor del Fee, se puede configurar por %, o en monto fijo en Ars o USD.

\*Cada vez que cargues la política de aéreos deberás hacer click en el botón "Grabar".

Al grabar la política se aplica automáticamente.

| <b>Ola</b>                            | ANE *                          | TODO lo            | COTIZADOR<br>TODO lo que buscas. MUCHO más simple |                            |  |
|---------------------------------------|--------------------------------|--------------------|---------------------------------------------------|----------------------------|--|
|                                       | POLIT                          | ICAS AEREOS        |                                                   | LECCIONAR SERVICIO         |  |
|                                       | -                              | 1                  |                                                   | Aéreos                     |  |
| Ingresá a 🛞 Aula V                    |                                | 8                  | Cancelar                                          | Hoteles IMEJORES           |  |
| Productos                             | Compañia aerea                 | Tipo de pasajero   | CURCER                                            | Paquetes                   |  |
| CONDICIONES AEREAS                    | (×TODOS)                       | TODOS              | T                                                 | Classifiers                |  |
| SALIDAS GRUPALES                      | National Contract of the State |                    |                                                   | Circuitos                  |  |
| OLA CLICK                             | Fecha viaje desde              | Fecha viaje hasta  |                                                   |                            |  |
| OLA+                                  |                                |                    |                                                   | Excursiones                |  |
| ENJOY QUINCE!                         | Fecha compra desde             | Fecha compra hasta |                                                   |                            |  |
| MATERIAL PROMOCIONAL<br>PERSONALIZADO |                                |                    |                                                   | Traslados                  |  |
| FAQ'S DE BOOKING.COM                  | Destino                        | Pare               | ques Temáticos                                    |                            |  |
| Destinos                              | (*TODOS)                       |                    |                                                   |                            |  |
| ARGENTINA                             | Formula                        | Valor              | Hot                                               | eles Contratación Propia   |  |
| alter and a                           | %                              | • 6                |                                                   | Booking com                |  |
| BRASIL                                |                                |                    |                                                   | Booning.com                |  |
| 1                                     | l Grabar                       |                    | <b>7</b> SE                                       | LECCIONAR ORIGEN Y DESTINO |  |

**IMPORTANTE:** Las políticas van de lo particular a lo general. Con lo cual recomendamos que la primera política que realices sea general, como en el ejemplo de recién. Ya que de esta manera aplicaría para todos los vuelos, pasajeros y destinos, el fee indicado en el ejemplo.

Y luego, sí se podrán configurar política más puntuales y específicas.

6- Se pueden cargar tantas políticas desees. Además, las políticas son auto editables y eliminables por vos. Existe la opción de descargar una planilla de Excell con todas las políticas cargadas.

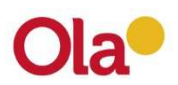

| <b>Ola</b> •                          | - A      | PC       | )LÍ        | TICAS   | 5 AÉR   | EOS            | ;    |        | COTIZADOR<br>TODO lo que buscas. MUCHO más simple<br>SELECCIONAR SERVICIO<br>Seleccione el servicio que dasea buscar. |
|---------------------------------------|----------|----------|------------|---------|---------|----------------|------|--------|----------------------------------------------------------------------------------------------------|
| EVENTOS                               | t        | 25       | AN AN      | ME.     |         |                |      |        | Aéreos                                                                                                    |
| Ingresá a 🛞 Aula V                    | I Polit  | icas ac  | tivas      | 128     | 🛃 Des   | cargar listado | + Po | litica | Hoteles IMEIORES                                                                                                    |
| Productos                             |          | icas ac  | uvas       |         |         |                |      |        | Paquetes                                                                                                    |
| CONDICIONES AEREAS                    | Politica | agregada | con exito. |         |         |                |      |        |                                                                                                    |
| SALIDAS GRUPALES                      |          |          |            |         |         |                |      |        | Circuitos                                                                                                    |
| OLA CLICK                             |          |          |            |         |         |                |      |        |                                                                                                    |
| OLA+                                  | #        | Aer A    | Pax Pax    | Fecha   | Fecha   | Destino        | 5/%  | Valor  | Excursiones                                                                                                    |
| ENJOY QUINCE!                         | -        |          |            | Compra  | Viaje   | Duotinio       |      |        |                                                                                                    |
| FLY OLA                               | ×GW      | TODOS    | TODOS      | → Todas | → Todas |                | %    | 6.00   | Traslados                                                                                                    |
| MATERIAL PROMOCIONAL<br>PERSONALIZADO |          |          |            | + Todas | + Todas |                |      |        | Indiados                                                                                                    |
| FAQ'S DE BOOKING.COM                  |          |          |            |         |         |                |      |        | Parques Temáticos                                                                                                    |
| Destinos                              |          |          |            |         |         |                |      |        |                                                                                                    |
| ARGENTINA                             |          |          |            |         |         |                |      |        | Hoteles Contratación Propia                                                                                           |
| DDA CH                                |          |          |            |         |         |                |      |        |                                                                                                    |

ES IMPORTANTE QUE CARGUES LA POLITICA DE AEREOS, DE LO CONTRARIO ESTARAS VENDIENDO AEREOS AL COSTO.